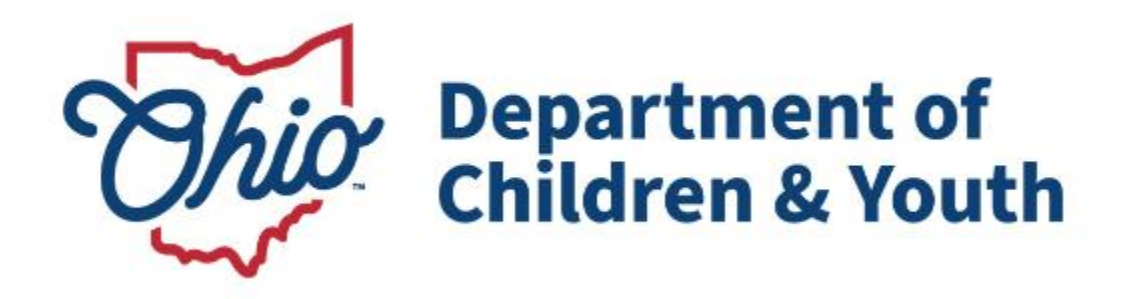

# **Knowledge Base Article**

# **Table of Contents**

| Overview                                       | .3 |
|------------------------------------------------|----|
| Functionality Location                         | .3 |
| Making a Policy, Plan and/or Document Revision | .4 |

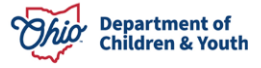

#### **Overview**

This user guide describes how to complete a Policy Revision as an Agency Administrator in the Ohio Certification for Agencies and Families (OCAF) system.

# **Functionality Location**

Upon logging in to the OCAF Home Page:

- 1. Click on the down arrow in the banner section next to the app launcher, which is the nine-dot square in the upper left-hand corner of the page.
- 2. Select the Agency Policies from the list.

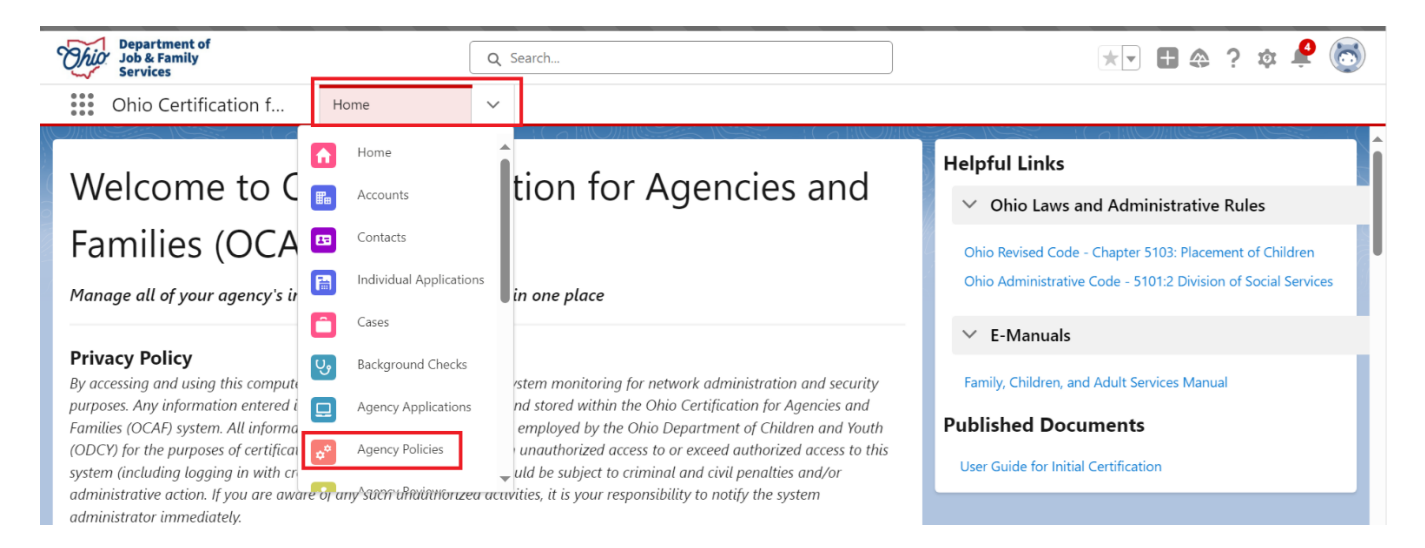

The Agency Policies section will appear.

- 1. The default filter will be **Recently Viewed** Agency Policies records, but you may change this view by adding filter criteria and save it by clicking the **pin icon** to change your settings.
- 2. Select My Agencies Polices from the dropdown list.
- 3. Select the Agency Policy Name hyperlink.

| ***      | Ohio Certification f Ag                    | ency Poli | icies 🗸                                 |        |                                 |                    |   |                    |        |          |
|----------|--------------------------------------------|-----------|-----------------------------------------|--------|---------------------------------|--------------------|---|--------------------|--------|----------|
| *        | Agency Policies My Agency's Policies       |           |                                         |        |                                 |                    |   |                    |        |          |
| 1 item • | Sorted by Agency Policy Name • Filtered by | All agenc | cy policies - Check if policies are own | ned    | Updated a few seconds ago       | Q Search this list |   | \$ • C A           | C      | <b>Y</b> |
|          | Agency Policy Name 1                       | ~ A       | gency                                   | $\sim$ | Agency Application $\checkmark$ | Created By         | ~ | Last Modified Date | $\sim$ |          |
| 1        | PPD-00000019                               | Ha        | lappy Homes                             |        | APP-000029                      | James Dean         |   | 1/22/2025 1:01 PM  |        | •        |

The Agency Policy screen displays defaulting to the Policies tab.

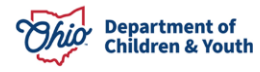

| Ohio Certification f                    | Agency Pc                 | olicies 🗸 🏕             | PPD-00000019   Age             |                                    |                                      |    |
|-----------------------------------------|---------------------------|-------------------------|--------------------------------|------------------------------------|--------------------------------------|----|
| Agency Policy<br>Happy Homes            |                           |                         |                                |                                    | Create Policy, Plan, Document Revisi | on |
| Agency Policy Name A<br>PPD-00000019 L  | gency Type<br>PE          | Certified Agency<br>Yes | Certification Status<br>Active | Owner<br>Lisa Licensing Specialist |                                      |    |
| Policies Plans                          | Documents                 | Policy Revisions        | Certificates                   | Compliance Reports                 |                                      | _  |
| Approved Policies                       |                           |                         |                                |                                    |                                      |    |
| Policy Title                            |                           |                         |                                | Document                           | Revision Date                        |    |
| > O Access to Admin<br>5101:2-5-13(A)(* | nistrator Policy<br>19)   |                         |                                | Testing Doc.docx                   | 12/3/2024                            |    |
| > O Assurance of Ch<br>5101:2-5-13(A)(2 | ild's Civil Rights<br>25) |                         |                                | Testing Doc.docx                   | 12/3/2024                            |    |

# Making a Policy, Plan and/or Document Revision

1. To view policy revisions on any **Policies**, **Plans and/or Documents**, click the **Arrow** to show additional information.

| olicies | Plans           | Documents        | Policy Revisions      | Certificates | Compliance Reports |               |   |
|---------|-----------------|------------------|-----------------------|--------------|--------------------|---------------|---|
| pproved | Policies        |                  |                       |              |                    |               |   |
| Policy  | y Title         |                  |                       | D            | ocument            | Revision Date |   |
| ✓ Ø Å   | ccess to Admir  | histrator Policy |                       | Te           | esting Doc.docx    | 12/3/2024     |   |
| 5       | 101:2-5-13(A)(1 | 9)               |                       |              |                    |               |   |
|         | Policy Revision | n History        |                       |              |                    |               |   |
|         | Request Nun     | nber             | ✓ Revision Type       | ~            | Revision Date      | Status        | ~ |
|         | REQ-0000026     |                  | Initial Certification |              | 12/3/2024          | Approved      |   |
|         |                 |                  |                       |              | 12/2/2024          | A             |   |

2. To make a revision on Policies, Plans and/or Documents, click the **Create Policy, Plan, Document Revision** button.

| Agency<br>Happ                    | Policy<br>y Homes             |                              |                         |                                |                                      | Create Policy, Plan, Document Revision |
|-----------------------------------|-------------------------------|------------------------------|-------------------------|--------------------------------|--------------------------------------|----------------------------------------|
| Agency Policy Na<br>PPD-00000019  | ame<br>)                      | Agency Type<br>LPE           | Certified Agency<br>Yes | Certification Status<br>Active | Owner<br>Lisa Licensing Specialist 🖍 |                                        |
| Policies                          | Plans                         | Documents                    | Policy Revisions        | Certificates                   | Compliance Reports                   |                                        |
| Approved                          | Policies                      |                              |                         |                                |                                      |                                        |
| Polie                             | cy Title                      |                              |                         |                                | Document                             | Revision Date                          |
| <ul> <li>✓ </li> <li>✓</li> </ul> | Access to Ad<br>5101:2-5-13(/ | ministrator Policy<br>A)(19) |                         |                                | Testing Doc.docx                     | 12/3/2024                              |

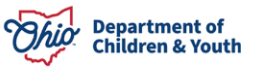

The Create Policy, Plan, Document Revision box displays.

- 3. The **Agency** is prepopulated.
- 4. Click the **Save** button.

|               | Create Policy, Plan, Document Revision |        |     |
|---------------|----------------------------------------|--------|-----|
| Agency Policy |                                        |        |     |
| * Agency      |                                        |        |     |
| Happy Homes   |                                        | ×      |     |
|               |                                        |        |     |
|               |                                        |        |     |
|               |                                        | Cancel | ave |

#### The **Policy Revisions** tab displays.

| Details                                    | Policy Revisions                                                       | Plan Revisions                                    | Document Revisions                | Related                      |                                                                         |
|--------------------------------------------|------------------------------------------------------------------------|---------------------------------------------------|-----------------------------------|------------------------------|-------------------------------------------------------------------------|
| Policy Rev<br>Listed below<br>then you sho | isions<br>are the required policies for<br>uld select the N/A (Not App | r your agency's selected fun<br>slicable) button. | ctions. Upload your written polic | y for each requirement below | r from your device. If there is a policy that you do not want to revise |
| Policy Titl                                | e                                                                      |                                                   | Document                          | Revision Date                |                                                                         |
| Access to A<br>5101:2-5-13                 | dministrator Policy<br>(A)(19)                                         |                                                   |                                   |                              | Upload Files Or drop files N/A                                          |
| Assurance o<br>5101:2-5-13                 | of Child's Civil Rights<br>(A)(25)                                     |                                                   |                                   |                              | Lyload Files Or drop files N/A                                          |

5. Click the **Upload Files** button for all the appropriate Policies you need to revise.

Note: This is the same process for Policies, Plans and Documents tab.

| etails Policy Revisions Plan                                                                             | Revisions Document Revisions                              | Related                             |                                                                       |
|----------------------------------------------------------------------------------------------------|-----------------------------------------------------------|-------------------------------------|-----------------------------------------------------------------------|
| Policy Revisions                                                                                         |                                                           |                                     |                                                                       |
| isted below are the required policies for your ager<br>hen you should select the N/A (Not Applicable) bu | ncy's selected functions. Upload your written p<br>utton. | oolicy for each requirement below f | from your device. If there is a policy that you do not want to revise |
| Policy Title                                                                                             | Document                                                  | Revision Date                       |                                                                       |
| Access to Administrator Policy<br>5101:2-5-13(A)(19)                                                     |                                                           |                                     | Lypload Files Or drop files N/A                                       |
|                                                                                                    |                                                           |                                     |                                                                       |

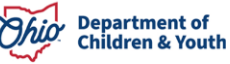

6. Once you've selected your document, click the **Done** button. Repeat for each Policy you are revising.

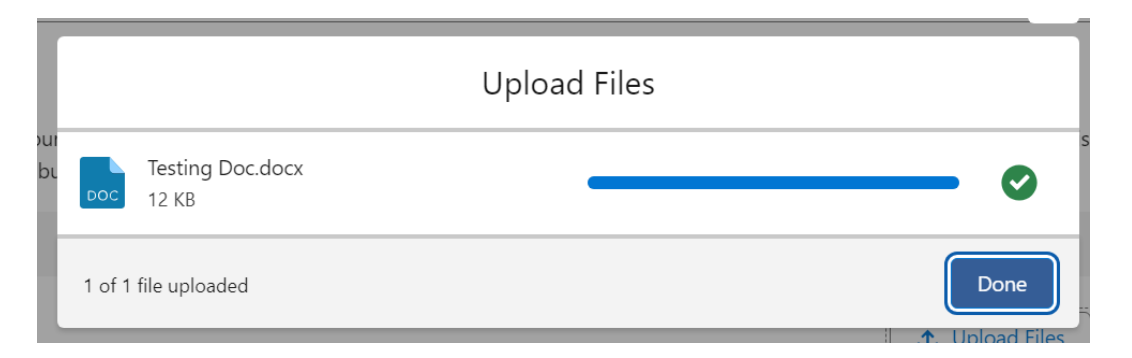

7. The uploaded document now displays.

| Details                      | Policy Revisions                                              | Plan Revisions                                    | Document Revisions             | Related                          |                                                                         |
|------------------------------|---------------------------------------------------------------|---------------------------------------------------|--------------------------------|----------------------------------|-------------------------------------------------------------------------|
| Policy Re                    | visions                                                       |                                                   |                                |                                  |                                                                         |
| Listed below<br>then you sho | v are the required policies fo<br>ould select the N/A (Not Ap | r your agency's selected fur<br>plicable) button. | nctions. Upload your written p | olicy for each requirement below | v from your device. If there is a policy that you do not want to revise |
| Policy Tit                   | tle                                                           |                                                   | Document                       | Revision Date                    |                                                                         |
| Access to 2<br>5101:2-5-1    | Administrator Policy<br>13(A)(19)                             |                                                   | Testing Doc.docx               | 1/22/2025                        | Remove                                                                  |
| Assurance<br>5101:2-5-1      | of Child's Civil Rights<br>13(A)(25)                          |                                                   |                                |                                  | Lyload Files Or drop files N/A                                          |

8. If there is a Policy that you do not want to Revise, then you should select the **N/A** (Not Applicable) button.

| Details                    | Policy Revisions                              | Plan Revisions                | Document Revisions                | Related                      |                                                                         |
|----------------------------|-----------------------------------------------|-------------------------------|-----------------------------------|------------------------------|-------------------------------------------------------------------------|
| Policy Rev                 | <b>visions</b><br>are the required policies f | or your agency's selected fur | nctions. Upload your written poli | cy for each requirement belo | w from your device. If there is a policy that you do not want to revise |
| then you sho<br>Policy Tit | ould select the N/A (Not Ap<br>le             | pplicable) button.            | Document                          | Revision Date                |                                                                         |
| Access to A<br>5101:2-5-1  | Administrator Policy<br>3(A)(19)              |                               | Testing Doc.docx                  | 1/22/2025                    | Remove                                                                  |
| Assurance<br>5101:2-5-1    | of Child's Civil Rights<br>3(A)(25)           |                               |                                   |                              | Upload Files Or drop files                                              |

**Note:** N/A will need selected for all Policy, Plan and Documents you are not making a revision on to move forward.

9. When completed Uploading Files or selecting N/A for each Policy, click the **Plan Revisions** tab.

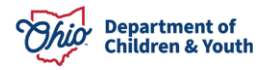

| Ohio Certification f                                                       | Agency Policies                                       | ✓                                    | ~ X                                 |                                        |                                |
|----------------------------------------------------------------------------|-------------------------------------------------------|--------------------------------------|-------------------------------------|----------------------------------------|--------------------------------|
| Details Policy Revision                                                    | Plan Revisions                                        | Document Revisions                   | Related                             |                                        |                                |
| Policy Revisions                                                           |                                                       |                                      |                                     |                                        |                                |
| Listed below are the required polici<br>then you should select the N/A (No | es for your agency's selecte<br>t Applicable) button. | ed functions. Upload your written po | licy for each requirement below fro | om your device. If there is a policy t | that you do not want to revise |
| Policy Title                                                               |                                                       | Document                             | Revision Date                       |                                        |                                |
| Access to Administrator Policy<br>5101:2-5-13(A)(19)                       |                                                       | Testing Doc.docx                     | 1/22/2025                           |                                        | Remove                         |
| Assurance of Child's Civil Rights<br>5101:2-5-13(A)(25)                    |                                                       |                                      |                                     | Lupload Files Or drop fil              | les N/A                        |

#### The **Plan Revisions** screen displays.

#### 10. Repeat steps 5-8 for all Plans listed.

| Details Po                                 | licy Revisions                                   | Plan Revisions                        | Document Revisions                | Related                     |                                                                            |
|--------------------------------------------|--------------------------------------------------|---------------------------------------|-----------------------------------|-----------------------------|----------------------------------------------------------------------------|
| Plan Revisions                             |                                                  |                                       |                                   |                             |                                                                            |
| Listed below are th<br>should select the N | e required plans for y<br>I/A (Not Applicable) b | our agency's selected funct<br>utton. | ions. Upload your written plan fo | r each requirement below fr | om your device. If there is a plan that you do not want to revise then you |
| Plan Title                                 |                                                  |                                       | Document                          | Revision Date               |                                                                            |
| Disaster Prepared                          | dness Plan                                       |                                       |                                   |                             |                                                                            |
| Foster Care Pre-F<br>Proposal              | Placement and Contin                             | uing Training Program                 |                                   |                             | ↓ Upload Files Or drop files N/A                                           |

11. When completed Uploading Files or selecting N/A for each Policy, click the **Document Revisions** tab.

| Details                          | Policy Revisions                                                                                                    | Plan Revisions | Document Revisions | Related       |                                        |  |  |  |  |  |  |
|----------------------------------|----------------------------------------------------------------------------------------------------|----------------|--------------------|---------------|----------------------------------------|--|--|--|--|--|--|
| Plan Revi                        | Plan Revisions Listed below are the required plans for your agency's selected functions. Upload your written plan for each requirement below from your device. If there is a plan that you do not want to revise then you |                |                    |               |                                        |  |  |  |  |  |  |
| should selec                     | should select the N/A (Not Applicable) button.                                                                                                    |                |                    |               |                                        |  |  |  |  |  |  |
| Plan Title                       | 2                                                                                                    |                | Document           | Revision Date |                                        |  |  |  |  |  |  |
| <b>Disaster Pr</b><br>5101:2-5-1 | reparedness Plan<br>3.1(D)                                                                                                    |                |                    |               | Upload Files     Or drop files     N/A |  |  |  |  |  |  |

The **Document Revisions** screen displays.

12. Repeat steps 5-8 for all Documents listed.

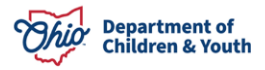

| Details                                             | Policy Revisions                                                                                                    | Plan Revisions                                      | Document Revisions | Related       |                                  |  |  |  |  |  |
|-----------------------------------------------------|----------------------------------------------------------------------------------------------------|-----------------------------------------------------|--------------------|---------------|----------------------------------|--|--|--|--|--|
| Documer<br>Listed below<br>then you sh              | Document Revisions Listed below are the required documents for your agency's selected functions. Upload your document for each requirement below from your device. If there is a document that you do not want to revise then you should select the N/A (Not Applicable) button. |                                                     |                    |               |                                  |  |  |  |  |  |
| Docume                                              | nt Title                                                                                                    |                                                     | Document           | Revision Date |                                  |  |  |  |  |  |
| Backgrour<br>volunteers<br>and foster<br>5101:2-5-0 | nd checks for college intern<br>s, employees, board preside<br>caregivers<br>19.1                                                                                                    | is, subcontractors,<br>ents, officers, administrato | ors                |               | ↓ Upload Files Or drop files N/A |  |  |  |  |  |

13. When completed with uploading Revisions, click the **Submit Request** button at the top of the screen.

**Note:** You can Cancel your Revisions by click the Cancel Request button at any time.

| Ohio Certification f                            | Agency Policies 🗸 🗸              | ¢ <sup>‡</sup> REQ-0000040   Po | licy v x                               |                                    |                |                |
|-------------------------------------------------|----------------------------------|---------------------------------|----------------------------------------|------------------------------------|----------------|----------------|
| Policy, Plan, Document Revision<br>Happy Homes  | n Request                        |                                 |                                        |                                    | Submit Request | Cancel Request |
| Agency Policy Status<br>PPD-00000019 In Progres | Revision Type<br>Policy Revision | Locked?                         | Revision Request Number<br>REQ-0000040 | Owner<br>Lisa Licensing Specialist |                |                |
| Details Policy Revisions                        | Plan Revisions                   | Document Revisio                | ons Related                            |                                    |                |                |

A notification displays verifying the Revisions have been submitted.

The **Policy Revision** screen displays, showing the submitted revisions.

| •••           | Ohio Cer                                   | ification f                                                    | Agency Policies                                    | ~       | ¢ <sup>¢</sup> REQ-0000040   Po | olicy 🗸 🗙                              |                                      |                                                                       |
|---------------|--------------------------------------------|----------------------------------------------------------------|----------------------------------------------------|---------|---------------------------------|----------------------------------------|--------------------------------------|-----------------------------------------------------------------------|
| ¢°            | Policy, Pla<br>Happy                       | n, Document Revision<br>Homes                                  | n Request                                          |         |                                 |                                        |                                      | Cancel Request                                                        |
| Ager<br>PPD   | ncy Policy<br>-00000019                    | Status<br>Submitted                                            | Revision Type<br>Policy Revision                   |         | Locked?                         | Revision Request Number<br>REQ-0000040 | Owner<br>Lisa Licensing Specialist   |                                                                       |
| D             | etails                                     | Policy Revisions                                               | s Plan Revisions                                   |         | Document Revisi                 | ions Related                           |                                      |                                                                       |
| P<br>Li<br>th | colicy Revision isted below a men you shou | <b>ions</b><br>e the required policie<br>d select the N/A (Not | s for your agency's selecte<br>Applicable) button. | d funct | ions. Upload your writ          | tten policy for each requireme         | ent below from your device. If there | Expand All Collapse All<br>is a policy that you do not want to revise |
|               | Policy                                     | Title                                                          |                                                    |         | Document                        | Revisi                                 | on Date                              |                                                                       |
|               | > Access                                   | to Administrator Poli                                          | cy                                                 |         | Testing Doc.do                  | ocx 1/2                                | 2/2025                               |                                                                       |

14. Click the **Details** tab.

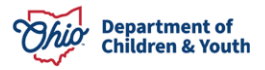

The Status now displays as Submitted.

| Department of<br>Job & Family<br>Services      | Q                                | Search                              |                                      |                                    | *• 🖩 🏟 ? 📮 🐻   |  |
|------------------------------------------------|----------------------------------|-------------------------------------|--------------------------------------|------------------------------------|----------------|--|
| Ohio Certification f                           | Agency Policies 🗸 🗸              | ¢ <sup>©</sup> REQ-0000040   Policy |                                      |                                    |                |  |
| Policy, Plan, Document Revision<br>Happy Homes | n Request                        |                                     |                                      |                                    | Cancel Request |  |
| Agency Policy Status<br>PPD-00000019 Submitted | Revision Type<br>Policy Revision | Locked? R                           | evision Request Number<br>EQ-0000040 | Owner<br>Lisa Licensing Specialist |                |  |
| Details Policy Revisions                       | Plan Revisions                   | Document Revision                   | s Related                            |                                    |                |  |
| ✓ Request Details                              |                                  |                                     |                                      |                                    |                |  |
| Revision Request Number<br>REQ-0000040         |                                  |                                     | Status<br>Submitted                  |                                    |                |  |
| Revision Type<br>Policy Revision               |                                  |                                     |                                      |                                    |                |  |

The Revisions have been routed to a Licensing Specialist. You will receive a **Notification** within the OCAF system if the revisions have been Approved or if further information is needed. See below:

- 1. Click the Notification button.
- 2. Click the **Policy Review Request** notification.

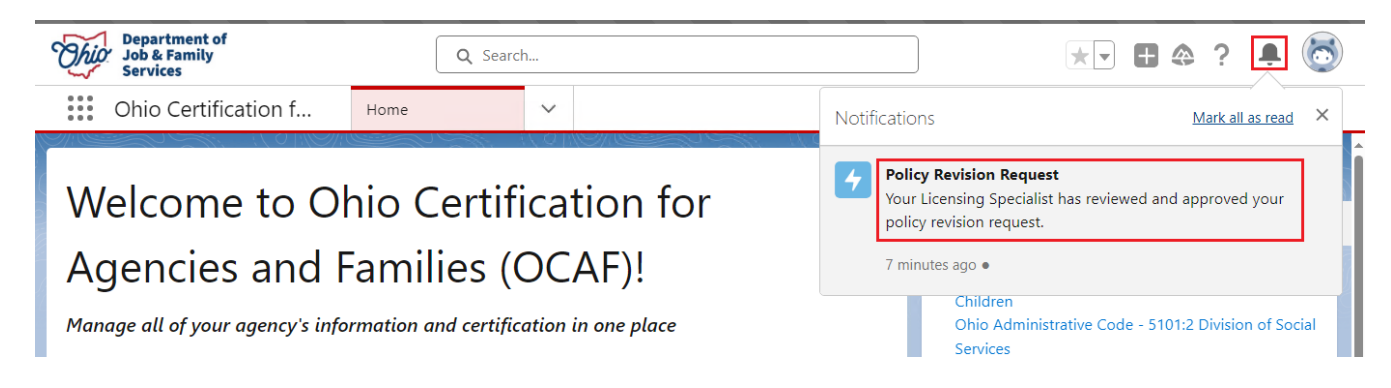

You will be Navigated to the Policy, Plan, Document Revision Request screen.

The Status has been updated to Approved.

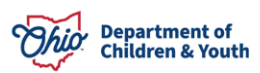

| Ohio Certification f          |                                                 | Home                             | <b>~</b> | ¢ <sup>≉</sup> REQ-0000040 | Policy 🗸 🗙                             |                                    |
|-------------------------------|-------------------------------------------------|----------------------------------|----------|----------------------------|----------------------------------------|------------------------------------|
| Policy, Pl<br>Happy           | an, Document Revision R<br><mark>/ Homes</mark> | lequest                          |          |                            |                                        |                                    |
| Agency Policy<br>PPD-00000019 | Status<br>Approved                              | Revision Type<br>Policy Revision |          | Locked?                    | Revision Request Number<br>REQ-0000040 | Owner<br>Lisa Licensing Specialist |
| Details                       | Policy Revisions                                | Plan Revisions                   |          | Document Revis             | sions Related                          |                                    |

If you have additional questions pertaining to this Deployment Communication, please contact the <u>Customer Care Center</u>.

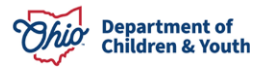